## Detailed Instructions on Downloading VMware

Step 1: Click the link provided from the initial e-mail received to set-up your account. An example of the e-mail can be found at

http://cnt.yc.edu/index.php?option=com\_content&view=article&layout=edit&id=13

Step 2: Complete the Registration form provided by filling in your name and password.

Use your school e-mail as the e-mail address to register

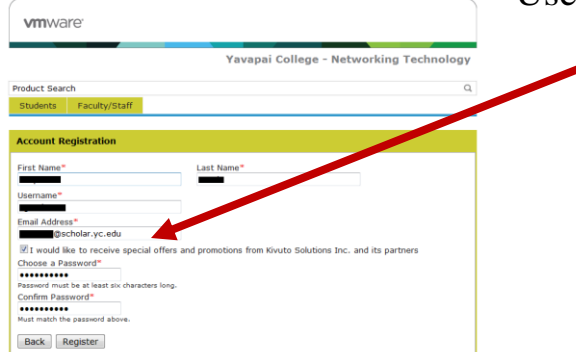

Step 3: You will receive a confirmation email. Once this is received you can login with the information provided in the registration process.

| Yc   | our account has been registered                                                                                                    |
|------|----------------------------------------------------------------------------------------------------|
| Ya   | vapai College - Networking Technology [noreply@kivuto.com]                                                                                                    |
| Atta | chments: 🗋 ATT00001.bin (107 B)                                                                                                    |
|      | ** This is an automated message please do not reply as you will not receive a response. **                                                                                                    |
|      | Yavapai College - Networking<br>Technology                                                                                                    |
|      | Dear<br>Thank you for registering.                                                                                                    |
|      | To access your account, please <u>sign in</u> using your username below.<br>Your username is: @@scholar.yc.edu                                                                                      |
|      | If you have any questions, please see the <u>Help section</u> of the website.<br>Thank you,<br><u>Yavapai College - Networking Technology</u><br><u>http://fc.euthopub.com/d.gob/2seprebs/2</u> 800 |

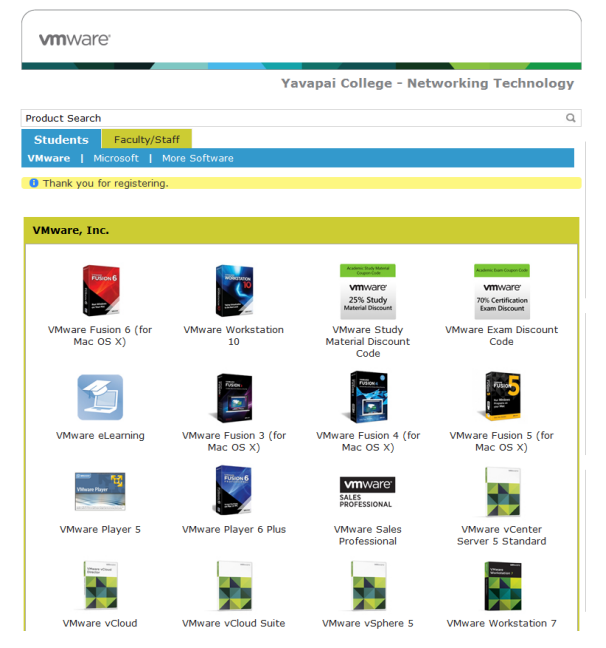

Step 4: After you login, you will see a page which lists the different software that can be downloaded. Choose the software you would like to download by clicking the icon. There is a Student tab that lists the software students are permitted to download.

## Continued --Detailed Instructions on Downloading VMware

|                                                                                                    | <b>vm</b> ware <sup>.</sup>                                                                                                    |
|----------------------------------------------------------------------------------------------------|----------------------------------------------------------------------------------------------------|
|                                                                                                    | Yavapai College - Networking Technology                                                                                                    |
| Step 5: Click the "Add to Cart" button.                                                                                                    | Product Search Q. Students Faculty/Staff                                                                                                    |
|                                                                                                    | VMware   Microsoft   More Software                                                                                                    |
|                                                                                                    | Whyare Workstation 10                                                                                                    |
|                                                                                                    | VMware Workstone 10 takes virtualization to the next level with the broadest operating system support, rich user exponence, a comprehensive feature set and high performance.                                                                                                    |
|                                                                                                    | Download<br>VMware Workstation 10 for Windows Free                                                                                                    |
|                                                                                                    | Available to: Students/Faculty/Staff A 64-bit CPU is required for this product.                                                                                                    |
|                                                                                                    | You will be able to place an order for this product again in 12 months after the initial order.<br>The license you will receive with this offering is valid 12 months starting with the 1st of the month the offering was ordered.                                                                                                    |
| nware <sup>.</sup>                                                                                                    |                                                                                                    |
| Yavapai College - Networking Technology                                                                                                    |                                                                                                    |
| ct Search C                                                                                                    | Step 6: Click the "Check Out" button.                                                                                                    |
|                                                                                                    |                                                                                                    |
| Price                                                                                                    |                                                                                                    |
| VMware Workstation 10 for Windows - Download Free Remove Date Added: 2014-07-02 21:02 PM Extended Access Europathe (24 months) - Included                                                                                                    |                                                                                                    |
| 24 monitors of the second second |                                                                                                    |
|                                                                                                    |                                                                                                    |
| ☆ Continue Shopping                                                                                                    | vmware                                                                                                    |
|                                                                                                    | Product Search Q                                                                                                    |
|                                                                                                    | Students Faculty/Staff                                                                                                    |
| Step 7: Accept the Terms & Conditions.                                                                                                    | Messages Order Receipt                                                                                                    |
|                                                                                                    | This message applies to:                                                                                                    |
|                                                                                                    | De Yuct<br>VMware existation 10 for Windows - Download                                                                                                    |
|                                                                                                    | END-USEN LICENSE AGREEMENT                                                                                                    |
| vmware <sup>.</sup>                                                                                                    | VMWARE ACADERIC AND RESEARCH PROGRAM PLEASE READ THIS END-USER LICENSE GREEMENT (EULA') CAREFULLY, BY DOWNLOADING,                                                                                                    |
| Yavapai College - Networking Technology                                                                                                    | INSTALLING, COPYING OR OTHERWISE USIN: THE PROVIDED SOFTWARE ("SOFTWARE" AS<br>DEFINED BELOW, YOU AGREE TO THE TERMS ON GUILS EULA IF YOU DO NOT AGREE, PLEASE DO<br>NOT DOWNLOAD, INSTALL, COPY OR OTHERWISE USIN THE SOFTWARE. This EULA is a legal agreement                                                                                             |
| Product Search         Q.           Students         Faculty/Staff                                                                                                    | between you (an andwidna) and VMware, Inc. ('VMware'), and you'ne ely represent that you are athlated with the<br>academic or research institution that quadifies your use under the Academic tay. Elescarch Program. The terms of this<br>EULA shall govern your use of the Software under the Academic and Research Program. Tegardless of any terms that |
| Messages <b>Order</b> Receipt                                                                                                    | may appear in connection with your instantion of the or the southwate.                                                                                                    |
| ITems All prices are in US Dollars                                                                                                    | I Decline I Accept                                                                                                    |
| VMware Workstation 10 for Windows - Download \$0.00                                                                                                    |                                                                                                    |
| A month of access to your dominad and/or key. This does not extend the     default of time-limited learnes (1 applicable)     • A 64-bit CPU is required for this product.     You will be able to place an order for this product again in 12                                                                                                    | 9. Click "Drocood with Order" to confirm th                                                                                                    |
| months after the initial order. SLCP                                                                                                    |                                                                                                    |
| Subtotal: \$0.00<br>Taxes: \$0.00<br>Total: \$0.00                                                                                                    | 21.                                                                                                    |
| Contact Information risks marked with an acterisk (*) are required                                                                                                    |                                                                                                    |
| First Name* Last Name*                                                                                                    |                                                                                                    |
| Image: Scholar.yc.edu           Image: Would like to receive special offers and promotions from Kivuto Solutions Inc. and its nartners                                                                                                    |                                                                                                    |
| Proceed With Order                                                                                                    |                                                                                                    |
|                                                                                                    |                                                                                                    |

## Continued --Detailed Instructions on Downloading VMware

| viviware                                       | <b>vm</b> ware <sup>,</sup>                                                                                                    |                                                                                                    |
|------------------------------------------------|----------------------------------------------------------------------------------------------------|----------------------------------------------------------------------------------------------------|
|                                                | Y                                                                                                    | avapai College - Networking Technology                                                                                |
| Step 9: Click the "Start Download" link on the | Product Search Students Faculty/Staff                                                                                                    | ٩                                                                                                    |
| receipt.                                       | Messages Order Receipt<br>Vour order has been placed and a confirmation email will be sent to you shortly. You may want to print this page for your records. Detailed information about all of your orders can be found under Your Account.                                                                                                    |                                                                                                    |
|                                                | Order Date:<br>Mountain Daylight Inn<br>Order Number:<br>Criter Number:<br>Email order receipt                                                                                                    | Order Information<br>Name:                                                                                            |
|                                                | Items All prices are in US Dollars                                                                                                    | Start Download                                                                                                    |
|                                                | VMware Workstation 10 for Windows -<br>Extended Access Guarantee G<br>Merce Service Access Guarantee G<br>Product Key:<br>Product Key: | Amount<br>- Download \$0.00<br>(24 months) - Included<br>lage and/or key. This does not extend the<br>of applicable). |
|                                                |                                                                                                    | Subtotal: \$0.00<br>Taxes: \$0.00<br>Total: \$0.00                                                                    |
|                                                | -                                                                                                    | Continue Shopping                                                                                                    |

Step 10: Click the download button to start the download of the software you ordered.

|                                            | Danualas d Vena Coftunare                                                                | Colect Languages Parish (United Otates)    |
|--------------------------------------------|------------------------------------------------------------------------------------------|--------------------------------------------|
|                                            | Download Your Software                                                                   | Select Language: English (United States) • |
|                                            | <b>vm</b> ware <sup>,</sup>                                                              |                                            |
|                                            |                                                                                          |                                            |
|                                            | Order Summary                                                                            |                                            |
|                                            | Order Number:                                                                            |                                            |
|                                            |                                                                                          |                                            |
|                                            | Itens                                                                                    | ? Need Help?                               |
|                                            | VMware Workstation 10 for Windows<br>Comparison<br>Expires<br>Download C<br>Size: 490 MB | Included                                   |
| Select Language: English (United States) 👻 |                                                                                          |                                            |
|                                            |                                                                                          |                                            |

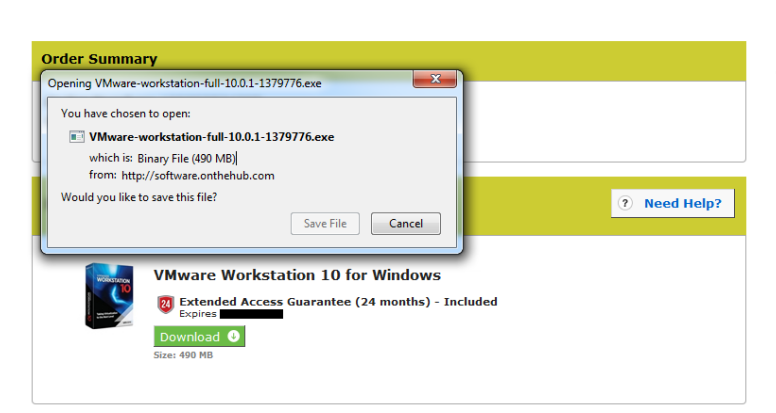

Download Your Software

**vm**ware<sup>-</sup>

Step 11: Click "Save File". Once the file is downloaded, you can install the software.